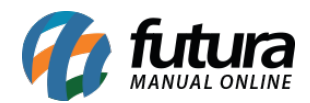

Sistema: Futura Server

Referência: FS35

Caminho: *Cadastros>Vendas>Tabela de Preço* 

Versão: 2015.5.4

**Como Funciona**: Através da tela *Cadastro de Tabela de Preço* é possível cadastrar diversas tabelas com valores de vendas diferentes para utilizá-las no decorrer das vendas dos produtos, como por exemplo, *Tabela Varejo* e *Tabela Atacado*.

Para cadastrar uma tabela nova acesse o caminho indicado acima, clique em F2 *Novo* e o sistema abrirá a tela abaixo:

| .:: Cadastro de Tabela de Preco ::. 🗙 |           |         |            |          |  |
|---------------------------------------|-----------|---------|------------|----------|--|
| F2 Novo                               | F3 Editar | Excluir | F10 Gravar | Cancelar |  |
| Consulta Principal                    |           |         |            |          |  |
| Codigo                                | 1         |         | Status     | Ativo 🔻  |  |
| Descricao                             | TABELA    |         |            |          |  |
| Moeda:                                |           |         |            |          |  |
|                                       |           |         |            |          |  |
|                                       |           |         |            |          |  |
|                                       |           |         |            |          |  |
|                                       |           |         |            |          |  |
|                                       |           |         |            |          |  |
|                                       |           |         |            |          |  |
|                                       |           |         |            |          |  |
|                                       |           |         |            |          |  |
|                                       |           |         |            |          |  |
|                                       |           |         |            |          |  |
|                                       |           |         |            |          |  |
|                                       |           |         |            |          |  |

Digite uma **Descrição** para a tabela de preço a ser cadastrada e caso seja necessário insira uma moeda para a tabela.

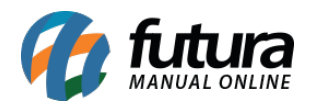

Vale lembrar que a moeda já deve ter sido cadastrada anteriormente na tela de **Cadastro de Moeda**.

Finalize a operação clicando em *F10 Gravar*.